# REDUCCIÓN DE HORAS LECTIVAS POR RAZÓN DE EDAD: FUNCIONARIOS DE CARRERA

### Índice

| Usuarios no registrados2                                                        |
|---------------------------------------------------------------------------------|
| Acceso a Hezigunea2                                                             |
| Registro2                                                                       |
| Acceso y cambio de contraseña3                                                  |
| Entrada a Hezigunea5                                                            |
| Acceso a Hezigunea5                                                             |
| Formulario reducción de horas lectivas por razon de edad: personal funcionario6 |
| Datos personales6                                                               |
| Datos del centro, modalidad y declaraciones responsables7                       |
| Información sobre protección de datos y envío de la solicitud7                  |
| Obtención del justificante                                                      |
| Una solicitud por solicitante8                                                  |

## Usuarios no registrados

#### Acceso a Hezigunea

Link de acceso: https://hezigunea.euskadi.eus/es/

#### Registro

Los usuarios, si no están registrados, deben registrarse accediendo desde "Registrarme".

Si ya está registrado, vaya al siguiente apartado de esta guía.

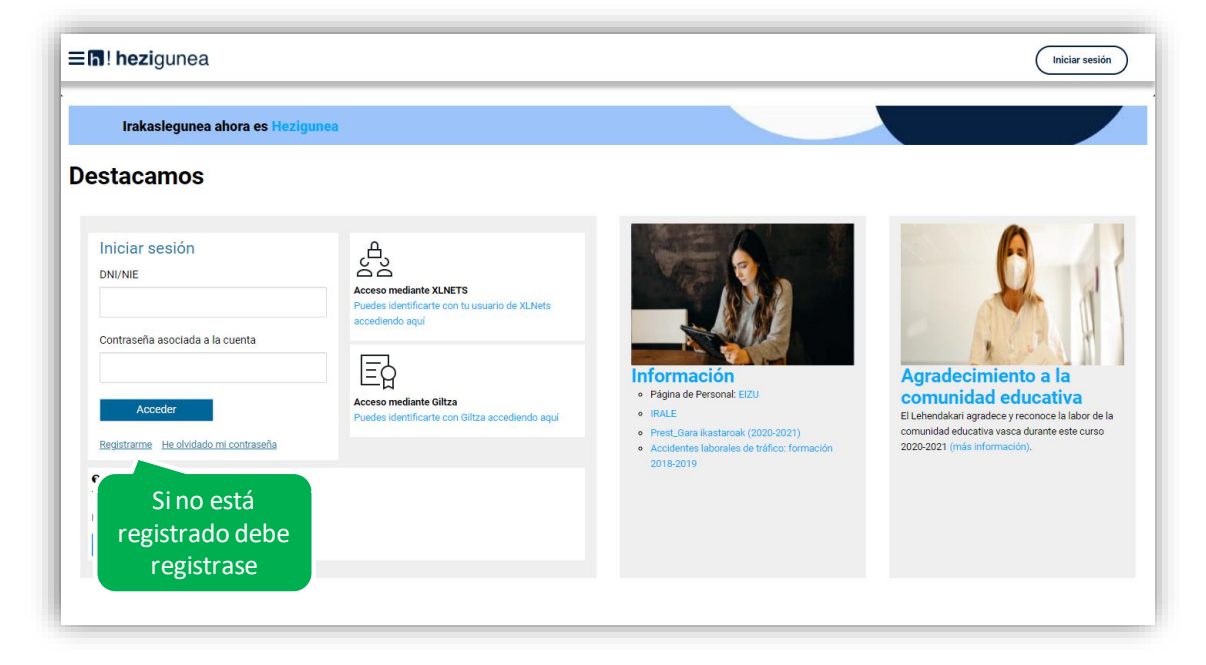

Se exige seleccionar tipo de documento (DNI/Permiso de residencia), introducir el número de la opción seleccionada, fecha de caducidad (En el caso del DNI) y por último fecha de nacimiento. Una vez rellenados todos los campos se introduce el texto de verificación y después se confirma que todo es correcto mediante la opción "Confirmo que los datos...". Una vez todo quede correctamente cumplimentado se procede a continuar.

| * TIPO DE DOCUMENTO<br>DNI        | $\sim$               | * DNI       | * Fecha de caducidad |  |
|-----------------------------------|----------------------|-------------|----------------------|--|
| DNI<br>NIE/TIE/PERMISO RESIDENCIA |                      | (99999999Z) | (DD/MM/AAAA)         |  |
| * Fecha de nacimiento             |                      |             |                      |  |
| (DD/MM/AAAA) Texto de verif       | ficación (Requerido) |             |                      |  |

Se introduce el correo y el teléfono móvil que será donde llegue el SMS de que ya ha quedado finalizado el registro.

| do 1                                         | Apellido 2                                                           |                                                                      |                                                                   |
|----------------------------------------------|----------------------------------------------------------------------|----------------------------------------------------------------------|-------------------------------------------------------------------|
|                                              |                                                                      |                                                                      |                                                                   |
| de nacimiento                                |                                                                      |                                                                      |                                                                   |
| fono móvil<br>1611611                        |                                                                      |                                                                      |                                                                   |
| oma correspondencia<br>lecciona una opción 🗸 |                                                                      |                                                                      |                                                                   |
|                                              | fono móvil<br>1611611<br>MAA CORRESPONDENCIA<br>ecciona una opción 🗸 | fono móvil<br>1611611<br>MAA CORRESPONDENCIA<br>ecciona una opción V | foro móvil<br>1611611<br>MA CORRESPONDENCIA<br>ecciona una opción |

Entonces llegará un número de DNI y una contraseña (al correo introducido) que habrá que introducirse en un primer acceso.

#### Acceso y cambio de contraseña

| Irakaslegunea ahora es Hezigu                                      | nea                                                                                        |                                                                                                    |                                                                                                    |
|--------------------------------------------------------------------|--------------------------------------------------------------------------------------------|----------------------------------------------------------------------------------------------------|----------------------------------------------------------------------------------------------------|
| stacamos                                                           |                                                                                            |                                                                                                    |                                                                                                    |
| Iniciar sesión<br>DNI/NIE<br>Contraseña asociada a la cuenta       | Acceso mediante XLNETS<br>Puedes identificante con tu usuario de XLNets<br>accellendo aquí |                                                                                                    | 0                                                                                                    |
| Acceder                                                            | Acceso mediante Gitza<br>Pudes identificarte con Gitza accediendo aquí                     | Información<br>• Página de Personal: ElZU<br>• IFALE<br>• Prest_Bara Mastanaár (2020-2021)<br>• Anderes Jahonáka de stáfon formación | Agradecimiento a la<br>comunidad educativa<br>El Lehendakari agradee y reconce la labor de la<br>comunidad educativa vasca durante este curso<br>2020-0221 (más información) |
| 2 Necesitas ayuda? hezigunea@hezkuntza.net<br>eléfono: 945 207 256 | Acceso con                                                                                 | 2018-2019                                                                                                    |                                                                                                    |
| orario: Lunes a Jueves 8h-18h, Viernes 8h-15h                      | datos recibidos                                                                            |                                                                                                    |                                                                                                    |

Se accede con los datos recibidos y aparecerá la opción de modificar la contraseña:

| Contraseña viela                      | * Contrasefla nueva           | <ul> <li>Introduce de nuevo la nueva contraseña</li> </ul> |
|---------------------------------------|-------------------------------|------------------------------------------------------------|
|                                       |                               |                                                            |
| a contraseña debe tener como mínimo 7 | caracteres, letras y números. |                                                            |

Una vez finalizado el proceso quedará el registro finalizado, pudiendo ya accederse con la nueva contraseña.

# Entrada a Hezigunea

#### Acceso a Hezigunea

Link de acceso: https://hezigunea.euskadi.eus/es/

El usuario deberá introducir usuario y contraseña para acceder a su espacio personal, o bien podrá acceder utilizando su usuario XLNETs. Si no está registrado, ver apartado anterior.

| Irakaslegunea ahora es Hezigun                                                                                                    | ea                                 |                                                                                                    |                                                                                                    |
|----------------------------------------------------------------------------------------------------|------------------------------------|----------------------------------------------------------------------------------------------------|----------------------------------------------------------------------------------------------------|
| Iniciar sesión<br>DNI/NIE<br>Contraseña asociada a la cuenta<br>Contraseña<br>Registrarme to mi contraseña<br>PLA<br>Registrarme to mi contraseña<br>PLA<br>Registrarme to mi contraseña<br>PLA<br>Registrarme to mi contraseña<br>PLA<br>Registrarme to mi contraseña | Acceso<br>Acceso<br>accelento aquí | <ul> <li>Información</li> <li>Prost.gara kastanoak (2020-2021)</li> <li>Prost.gara kastanoak (2020-2021)</li> <li>Prost.gara kastanoak (2020-2021)</li> <li>Dest.gara kastanoak (2020-2021)</li> <li>Dest.gara kastanoak (2020-2021)</li> </ul> | Agradecimiento a la<br>Budatari agradece y reconce la labor de la<br>comunidad educativa vasca durante este curso<br>2020/2021 (más información). |

Una vez identificado verá su área personal, desde dónde podrá acceder al formulario de solicitud:

| <b>≡ħ</b> ! <b>hezi</b> gunea                                                 |                                                                                                    | Nombre              |
|-------------------------------------------------------------------------------|----------------------------------------------------------------------------------------------------|---------------------|
| Inicio                                                                        |                                                                                                    |                     |
| <ul> <li>♣ Inicio</li> <li>▲ Área personal</li> <li>∰ Mi dia a dia</li> </ul> | Nombre Apellido1 Apellido2<br>DE:: 516287D<br>Centro educativo: XXXX I Puesto : DIRECTOR/A<br>Ley 26/2015,28 de junio. Protección jurídica del menor.<br>Estado: Sin Informar Cambiar estado | Modificar mis datos |
| Equipo de dirección                                                           | •                                                                                                    |                     |
| Información y novedades                                                       | Procesos de selección / procesos de personal Registro                                                                                                    |                     |
|                                                                               | Reducción de horas lectivas por razón de edad: Presentar Faltas de asistencia personal funcionario                                                                                           | Registrar           |
|                                                                               | Comisión de servicios: motivos de salud Presentar<br>(Bizkaia)                                                                                                    | Registrar           |
|                                                                               |                                                                                                    |                     |

# Formulario reducción de horas lectivas por razón de edad: personal funcionario

#### **Datos personales**

Los datos correspondientes a DNI y Apellidos y nombre se rellenan automáticamente con los datos de identificación.

El resto de campos de datos personales, excepto N.R.P. (Número de registro personal), son obligatorios.

| 1 <b>7! hezi</b> gunea                                                   | n euskadi.eus |
|--------------------------------------------------------------------------|---------------|
| REDUCCIÓN DE HORAS LECTIVAS POR RAZÓN DE EDAD: FUNCION<br>CARRERA (2022) | ARIOS DE      |
| DATOS PERSONALES Se rellenarán<br>automáticamente                        |               |
| DNI     con los datos de identificación                                  |               |
| Fecha de nacimiento *                                                    |               |
| N.R.P. (Numero de registro de personal)<br>Relación de empleo *          |               |
| Funcionario-a de carrera                                                 |               |
| Email *                                                                  |               |
| Dirección *                                                              |               |
| CP *                                                                     |               |
| Localidad *                                                              |               |
| Territorio Histórico *                                                   |               |
| Teléfono *                                                               |               |

#### Datos del centro, modalidad y declaraciones responsables

Los datos relativos al centro son obligatorios.

Es obligatorio seleccionar una modalidad y marcar las declaraciones responsables.

| Centro                 |                             |                          |                                  |                             |
|------------------------|-----------------------------|--------------------------|----------------------------------|-----------------------------|
| Localidad *            |                             |                          | con los datos de                 |                             |
| Territorio Histórico * |                             | ~                        | identificación                   |                             |
| Teléfono *             |                             |                          |                                  |                             |
| MODALIDAD              |                             |                          |                                  |                             |
| Modalidades (elegir só | o una) *                    |                          |                                  |                             |
| 1-59 años: 2 ho        | as lectivas (solamente pa   | ara personal funcionario | o de carrera docente de Infantil | y Primaria)                 |
| ○ 2-60 años: un te     | rcio de horas lectivas (sól | lo funcionarios de carre | era docentes)                    |                             |
| DECLARO                |                             |                          |                                  |                             |
| . *                    |                             |                          |                                  |                             |
| Que no tengan          | oncedida una comisión d     | le servicios por convoc  | atoria específica ni una reducci | ión de jornada para el curs |
| .*                     |                             |                          |                                  |                             |
|                        | educción de horas lectiva   | is por dedicación a otra | is actividades (proyectos, EGA   | -AKA, comedor, cargos       |

#### Información sobre protección de datos y envío de la solicitud

| I | INFORMACIÓN BÁSICA SOBRE PROTECCIÓN DE DATOS                                                                                                    |
|---|----------------------------------------------------------------------------------------------------|
|   | Sus datos de carácter personal serán tratados e incorporados a la actividad de tratamiento denominada: Gestión de personal.                                                                                                    |
| 1 | Responsable: Dirección de Gestion de Personal, Departamento de Educación.                                                                                                    |
| 1 | Finalidad: Gestión de personal docente y no docente.                                                                                                    |
|   | Legitimación: Tratamiento necesario para ejecutar un contrato en el que el interesado o interesada es parte o para la aplicación a petición de este de medidas<br>precontractuales; tratamiento necesario para el cumplimiento de una misión realizada en interés público o en el ejercicio de poderes públicos conferidos al<br>responsable del tratamiento; Ley 2-1993, de 19 de febrero, de Cuerpos Docentes de la Enseñanza no Universitaria de la Comunidad Autónoma del País Vasco;<br>Real Decreto Legislativo 5-2015, de 30 de octubre, por el que se aprueba el texto refundido de la Ley del Estatuto Básico del Empleado Público. |
| 1 | Destinatarios: Otros órganos de la Administración del Estado, otros órganos de la Comunidad Autónoma,                                                                                                    |
| 1 | Derechos: Usted tiene derecho a acceder, rectificar y suprimir los datos, así como otros derechos que se recogen en la información adicional.                                                                                                    |
|   | Enviar                                                                                                    |

#### Obtención del justificante

Una vez enviada la solicitud se muestra el justificante del envío realizado, incluyendo los datos de registro.

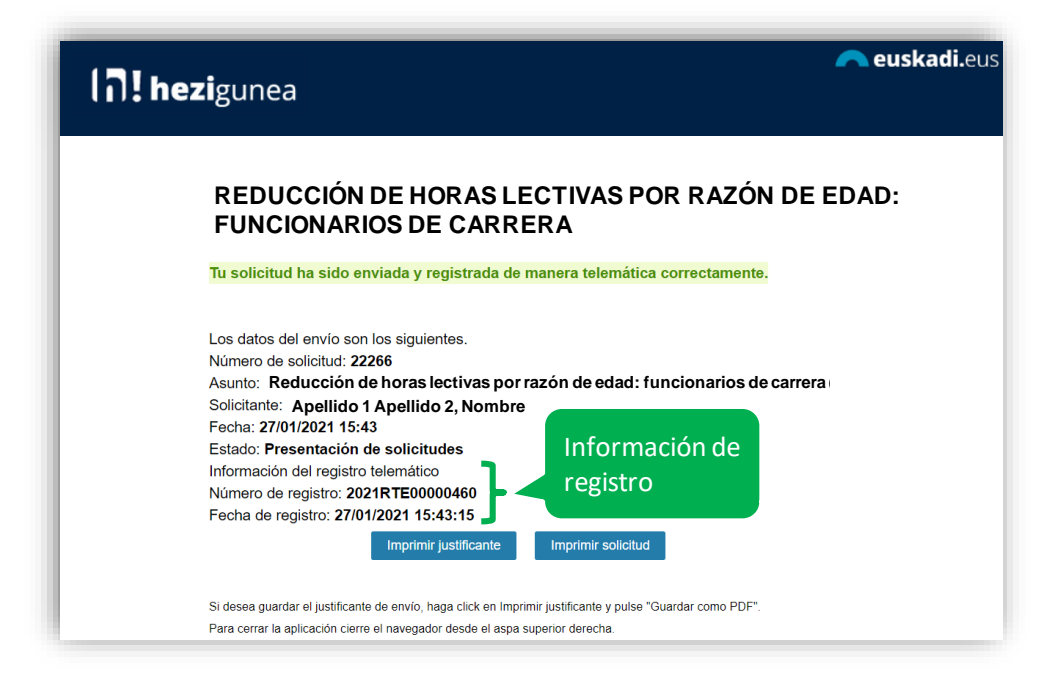

#### Una solicitud por solicitante

Los candidatos sólo pueden realizar una única solicitud. Si intentan realizar una nueva solicitud les mostrará el siguiente mensaje:

Ya has enviado una soncitud sobre este formulario. Puedes consultarla y/o realizar modificaciones en el apartado "Área Personal - Mis Solicitudes" de Hezigunea

En el apartado <u>Área personal / Mis solicitudes</u> de **Hezigunea** puede consultar la solicitud y modificarla en caso de que se encuentre en plazo de solicitud abierto.

| hezigunea                                                         |                                                              |            |                             | 3                                    |
|-------------------------------------------------------------------|--------------------------------------------------------------|------------|-----------------------------|--------------------------------------|
| dis solicitudes                                                   |                                                              |            |                             |                                      |
| 脊 Inicio                                                          | Solicitudes activas                                          |            |                             |                                      |
| 🗳 Área personal                                                   | Nombre del formulario (Identificador)                        | Fecha      | Estado                      |                                      |
| Mis datos laborales                                               | COMISIONES DE SERVICIOS: CARGOS ELECTIVOS (129723)           | 20/01/2022 | Presentación de solicitudes | Editar Solicitud Justificante de env |
| Trámites con personal<br>Mis solicitudes                          | EUSKOSKILLS- 2021 (1071568)                                  | 20/09/2021 | Presentación de solicitudes | Justificante de envío                |
| Mi formación                                                      | EUSKOSKILLS- 2021 (1071563)                                  | 20/09/2021 | Presentación de solicitudes | Justificante de envío                |
| <ul> <li>Mi dia a dia</li> <li>Información y novedades</li> </ul> | CIBERSEGURIDAD EN LA TELEFORMACIÓN (1006503)                 | 12/04/2021 | Presentación de solicitudes | Editar Solicitud Justificante de env |
|                                                                   | ESCAPE ROOM DIGITAL: CREACION DE CONTENIDO DIGITAL (1006472) | 12/04/2021 | Presentación de solicitudes | Editar Solicitud                     |